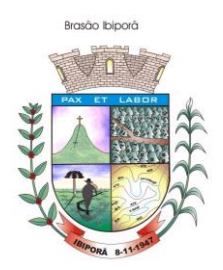

## EMISSÃO DE NOTA FISCAL DE SERVIÇO ELETRONICA PADRÃO NACIONAL

## CRIAÇÃO DO CADASTRO

O acesso à emissão da nota fiscal de serviço é **gratuito**. Esse manual serve apenas para emissão de notas de **serviços**. **Não emite NF de vendas**.

Para emissão da nota fiscal de serviço pelo padrão nacional o usuário deve acessar o link abaixo:

https://www.nfse.gov.br/EmissorNacional/Login?ReturnUrl=%2FEmissorNacional

Obs: Se ao clicar no link aparecer um ícone na cor vermelha, informando que sua conexão não é segura, conforme figura abaixo, o usuário deverá clicar na opção: "AVANÇADO" em seguida clicar no link apresentado no final da página.

C A Não seguro | https://www.nfse.gov.br/EmissorNacional/Login?ReturnUrl=%2FEmissorNacional

O usuário que não possui acesso no sistema deverá clicar em "FAZER PRIMEIRO ACESSO", conforme indicado em vermelho na imagem abaixo.

Se o usuário for cadastrado e esqueceu a senha, basta clicar em "ESQUECI A MINHA SENHA".

| NFSe                                                  | Portal de Gestão NFS-e - Contribuinte                             |
|-------------------------------------------------------|-------------------------------------------------------------------|
| ACESSO COM USUÁRIO/SENHA                              | ACESSO COM CERTIFICADO DIGITAL                                    |
| CPF/CNPJ                                              | Se você já possul certificado digital, clique na<br>imagem abaixo |
| Senha                                                 | No No. Certificado                                                |
| Entrar Fazer primeiro acesso<br>Esqueci a minha senha | Saiba como obter o certificado digital                            |
|                                                       |                                                                   |
| rectar federal SEBERAE SEBERAE                        |                                                                   |
| Rua Padre Vitoriano Valente, 540 - Centro - Fone: (   | (043) 3178 8479 - (043) 3178 8472 – CEP: 86.200-000               |

ua Padre Vitoriano Valente, 540 - Centro - Fone: (043) 3178 8479 - (043) 3178 8472 – CEP: 86.200-000 <u>www.ibipora.pr.gov.br</u> IBIPORÃ - PARANÁ

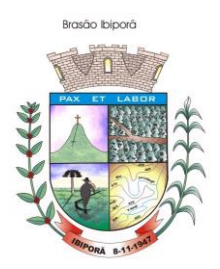

Atenção: recomendamos que o primeiro acesso seja feito pelo nº do CNPJ, pois se realizar o primeiro acesso por meio do nº do CPF pode ser que posteriormente o sistema não permita o acesso pelo CNPJ, em razão disso, é fundamental que o primeiro acesso seja realizado pelo nº do CNPJ.

O primeiro passo é escolher a opção CNPJ, em seguida digitar o nº do CNPJ, depois o CPF do responsável e a data de nascimento e clicar em "AVANÇAR".

| PRIMEIRO ACESSO - IDENTIFICAÇÃO<br>Para acessar o Sistema Nacional NFS-e sem a utilização de<br>um certificado digital é necessária a criação de uma senha<br>pessoal. | CPF<br>CNPJ<br>CNPJ * |
|----------------------------------------------------------------------------------------------------|-----------------------|
| Preencha os campos ao lado para iniciar a criação desta<br>senha. É necessário que você possua uma conta de e-mail<br>válida para concluir este procedimento.          | CPF do responsável *  |
|                                                                                                    | Data de nascimento *  |
|                                                                                                    | <b>m</b>              |
|                                                                                                    | Avançar Cancelar      |

Ao preencher as informações quanto ao nº o CNPJ, CPF do responsável e data de nascimento o sistema automaticamente poderá trazer o campo para preenchimento do nº de inscrição do título de eleitor no caso de requerente (não declarante do imposto de renda) ou o campo para preenchimento dos números dos comprovantes dos recibos de declaração do imposto de renda para aqueles que (declaram imposto de renda).

Não há como o usuário escolher, quais das opções irá preencher, pois é o próprio sistema que identifica se o usuário é declarante ou não do imposto de renda.

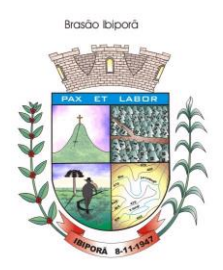

Para **usuários não declarantes** do imposto de renda, digitar o número de inscrição do título de eleitor contendo os 12 dígitos da inscrição e clique em "AVANÇAR".

| NFSe                                                                                                    | Portal de Gestão NFS-e - Contribuinte |
|----------------------------------------------------------------------------------------------------|---------------------------------------|
| PRIMEIRO ACESSO - VALIDAÇÃO<br>Por favor informe o número do seu título de eleitor.                                                                                        | Titulo de Eleitor *                   |
| Esta informação é necessária para aumentar a segurança<br>deste procedimento, evitando que pessoas não autorizadas<br>tenham acesso ao Sistema Nacional NFS-e em seu nome. | Avançar Cancelar                      |

Para o usuário declarante do imposto de renda o sistema exigirá o nº do RECIBO IRPF.

| Portal de Gestão NFS-e - Contribuinte |
|---------------------------------------|
| Recibo IRPF 2023 *                    |
| Recibo IRPF 2022 *                    |
| Avançar Cancelar                      |
|                                       |

**Atenção:** caso não possua o número do recibo do imposto IRPF, o usuário deverá acessar o portal **E-CAC** e baixar os números dos comprovantes. Para consultar o nº do recibo do IRPF, o usuário deverá acessar o portal E-CAC e acessar a conta GOV.BR por meio do link abaixo.

https://cav.receita.fazenda.gov.br/autenticacao/Login

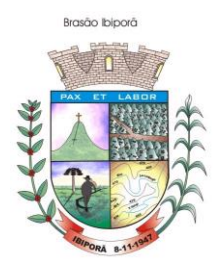

| ecac                                                                                                    | CÓDIGO DE ACESSO                    | ACESSO GOVBR                                                                                                    |
|----------------------------------------------------------------------------------------------------|-------------------------------------|----------------------------------------------------------------------------------------------------|
| CENTRO VIRTUAL<br>DE ATENDIMENTO<br>Para cadastrar um procurador, o contribuínte pode utilizar.                                                                                                    | CPF/CNPJ                            | O GouRP é um servico online de                                                                                            |
| a opção "Procuração Eletrônica", disponível no Portal e-CAC<br>(o contribuinte e seu procurador precisam ler Conta GovBr<br>com nível de confiabilidade Prata ou Ouro);                                                       | CÓDIGO DE ACESSO                    | identificação e autenticação digital do<br>cidadão em único meio, pára acesso aos<br>diversos serviços públicos digitais. |
| a opção "Solicitação de Procuração para a Receita Federal",<br>disponível fora do Portal e-CAC (apenas o procurador precisa<br>ter Conta GovBr com nível de conflabilidade Prata ou Ouro).                                    | SENHA                               | Entrar com govbr                                                                                                    |
| lestrições de Acesso                                                                                                    |                                     |                                                                                                    |
| isando maior estabilidade do sistema, foram adotadas medidas de<br>introle de acesso ao e-CAC:                                                                                                    | Avanışar                            | Saiba mais sobre GOV.BR                                                                                                   |
| *** durante o período das 8:00 às 18:00, serão permitidos<br>acessos realizados por aplicações robotizadas que realizem<br>volume de acesso considerados aceitável, ou seja, 500<br>requisições por segundo, da mesma origem; | Saiba como gerar o código de acesso |                                                                                                    |
| após as 18 horas, serão liberados os acessos robolizados de<br>grande volume;                                                                                                    |                                     |                                                                                                    |
| acessos por humanos podem ser efetuados sem restrição de<br>horário.                                                                                                    |                                     |                                                                                                    |

Caso o usuário não possua cadastro no portal GOV.BR este deverá seguir as instruções de usuário não cadastrado, conforme indicado na caixa de informações abaixo:

Se o usuário for cadastrado no portal GOV.BR, siga as instruções de USUÁRIO CADASTRADO NO GOV. BR

#### USUÁRIO NÃO CADASTRADO NO GOV.BR,

Como se cadastrar no GOV.BR ?

Clique em "ENTRAR COM GOV.BR".

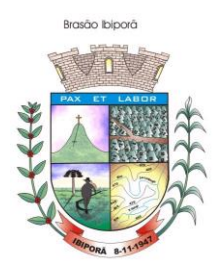

|                                                                                                    | ACESSO GOVER                                                                                                    |
|----------------------------------------------------------------------------------------------------|----------------------------------------------------------------------------------------------------|
|                                                                                                    | O GouBR é um serviço celler de<br>identificação e autenticação digital do<br>ordação em único mero, pára accesso aos<br>diversos serviços públicos dipitais.<br>Entrar com goubr<br>Salba mais sobre COV BR |
| O primeiro passo é digitar o nº do                                                                                                    | CPF e clicar em "CONTINUAR"                                                                                                    |
| le                                                                                                    | sentifique-se no gov.br com:                                                                                                    |
|                                                                                                    | Número do CPF gle jou Chere adar ou acessar sus confa gly/br                                                                                                    |
|                                                                                                    | Digite seu CPP Continuar                                                                                                    |
| 0                                                                                                    | utras opções de identificação:                                                                                                    |
|                                                                                                    | Login com seu banco                                                                                                    |
|                                                                                                    | Login com QR code                                                                                                    |
|                                                                                                    | Seu certificado digital                                                                                                    |
|                                                                                                    | <ul> <li>Seu certificado digital em nuvem</li> </ul>                                                                                                    |
| Em seguida digitar todos os dados Solicitados;                                                                                                    |                                                                                                    |
| E por fim, o usuário deverá realizar a confirmação de Segurança por meio do Código que será enviado por <b>e-mail</b> ou pelo <b>Celular (SMS</b> ) <b>e assim é só ACESSAR.</b> |                                                                                                    |

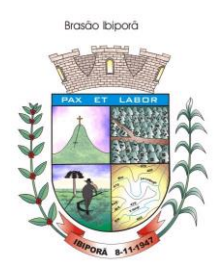

#### **USUÁRIO CADASTRADO NO GOV. BR**

Se o usuário for cadastrado deverá acessar a página do GOV.BR e clicar em "DECLARAÇÕES E DEMONSTRATIVOS" e acessar a opção "MEU IMPOSTO DE RENDA".

| SERVIÇOS EM DESTAQUE                                  |                                                                                 |                             |                          |                                         | -                         |
|-------------------------------------------------------|---------------------------------------------------------------------------------|-----------------------------|--------------------------|-----------------------------------------|---------------------------|
| Autorizar Compartilhamento de<br>Dodos                | Cadastros                                                                       | Certidões e Situação Fiscal | Cobrança e l'iscalização | Declarações e Demonstrativos            | Divida Aliva da União     |
| ** Meu Imposto de Renda                               | Legislação e Processo                                                           | Pagamentos e Parcelamentos  | PRONAMPE                 | Regimes e Registros Especiais           | Restituição e Compensação |
| Opção pelo Domicilio Tributêno     Eletrônico - DTE   |                                                                                 |                             |                          |                                         |                           |
| Participar de leilão eletrônico<br>da Receita Federal | Senhas e Procurações                                                            | Outros                      |                          |                                         |                           |
| Processos Digitais (e-<br>Processo)                   | Declarações e Demonstrativos                                                    |                             |                          |                                         |                           |
|                                                       |                                                                                 |                             |                          | DCTF - Declaração de Débitos e Créditos | s Tribubirios Federais    |
| SERVIÇOS MAIS ACESSADOS                               | <ul> <li>Consulta Rendimentos Informado</li> <li>Cópia de Declaração</li> </ul> | os por Fontes Pagadoras     |                          | * Assinar e Transmitr DCTFWeb           |                           |
| Assinar e Transmitir DCTFWeb                          | DIRF - Declaração do Imposto de Re                                              | nda Relido na Fonte         |                          | DIRPF - Declaração do Imposto sobre a R | lenda da Pessoa Física    |
| Consulta Pendèncias -<br>Stunção Fiscal               | * Extrato do Processamento da DI                                                | RF                          |                          | * Acessar Camê-Leão                     |                           |
| ** Meu Impesto de Renda                               |                                                                                 |                             |                          | * Meu Imposto de Ren a                  |                           |
|                                                       | DME-Declaração de Operações Liqu                                                | dadas com Moeda em Espècie  | 2                        | Obras – Aferição, Alvarás e Habite-se   |                           |
|                                                       | * Apresentar a DME                                                              |                             |                          | * Acessar o Sero - Serviço Eletrônico p | ara Aferição de Obras     |
|                                                       |                                                                                 |                             |                          | * Acessar o SisobraPref - Sistema de A  | Qvarás e Habite-se        |
|                                                       | SPED - Sistema Público de Escritura                                             | sko Digital                 |                          |                                         |                           |

Nessa página serão apresentadas todas as declarações de IRPF do contribuinte, e assim, o usuário deverá clicar na opção "DOCUMENTOS ARQUIVOS" (CÓPIA DA DECLARAÇÃO).

| Declarações do IRPF  |              | Serviços do IRPF                                     |   |
|----------------------|--------------|------------------------------------------------------|---|
| IRPF 2023            | Processada 🥥 | ▲ Autorização de Acesso                              | > |
| IRPF 2022            | Processada 🥝 | Documento Marquivos (Cópia da Declaração)            | > |
| IRPF 2021            | Processada 🥥 | 🕑 Fazer Declaração                                   | ~ |
| IRPF 2020            | Processada 🥝 | 🐌 Pendências de Malha                                | ~ |
| IRPF 2019            | Processada 🥥 | IIII Consultar Débitos. Emitir DARF e Alterar Quotas | ~ |
| IRPF 2018            | Processada 🥥 | 😤 Acessar Carnè-Leão                                 | > |
| Exercicios Anteriore | is           | Ver todos                                            |   |

Na próxima tela o usuário deverá escolher o ano (exercício), e clicar em "CÓPIA RECIBO DA DECLARAÇÃO" e baixar o PDF clicando no símbolo PDF assim o usuário terá acesso ao número dos recibos das declarações de IRPF.

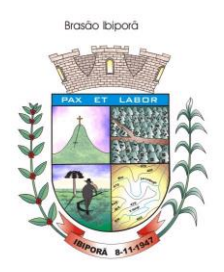

Em seguida deverá baixar os demais recibos dos anos escolhendo o exercício clicar em "Cópia Recibo da Declaração" e baixar o arquivo indicado como o ícone de PDF, conforme indicado na imagem abaixo.

| Documentos<br>Exercício *     |            |        |          |
|-------------------------------|------------|--------|----------|
| Documento                     | Emissão    | Número | Ação     |
| Arquivos da Declaração        | 31/05/2023 |        | *        |
| Cópia do Recibo da Declaração | 31/05/2023 |        | <b>B</b> |
| Cópia da Declaração           | 31/05/2023 |        | 10       |

Ao baixar os recibos o usuário deverá preencher os campos (Recibo IRPF) com o nº dos comprovantes que foram baixados, em seguida deverá clicar em "AVANÇAR".

| NESe                                                                                                    | Portal de Gestão NFS-e - Contribuinte |
|----------------------------------------------------------------------------------------------------|---------------------------------------|
| PRIMEIRO ACESSO - VALIDAÇÃO                                                                                                    | Recibo IRPF 2023 *                    |
| Por favor informe os números de recibo do IRPF (sem os<br>dígitos validadores) nos anos indicados.                                                                                 | Recibo IRPF 2022 *                    |
| Estas informações são necessárias para aumentar a<br>segurança deste procedimento, evitando que pessoas não<br>autorizadas tenham acesso ao Sistema Nacional NFS-e em<br>seu nome. | Avançar                               |

Na próxima tela o usuário deverá inserir o e-mail e criar uma senha (conforme as regras estabelecidas) e clicar em "AVANÇAR".

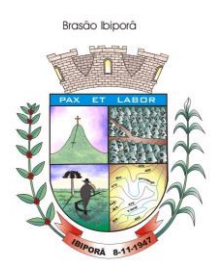

| -26                                                                                                    | Portal de Gestão NFS-e - Contribuir |
|----------------------------------------------------------------------------------------------------|-------------------------------------|
| PRIMEIRO ACESSO - E-MAIL E SENHA                                                                                                    | E-mail *                            |
| Informe ao lado um e-mail válido e uma senha de acesso.<br>A senha deve seguir as seguintes regras:                                                                                                    | Confirme o e-mail *                 |
| <ul> <li>Deve conter entre 8 e 15 caracteres;</li> <li>Deve conter pelo menos um número;</li> <li>Deve conter pelo menos uma letra maiúscula;</li> <li>Deve conter pelo menos uma letra minúscula;</li> </ul> | Senha *                             |
|                                                                                                    | Confirme a senha *                  |
|                                                                                                    | Avançar Cancelar                    |

Um código será enviado para o **e-mail** ou para o telefone cadastrado, assim o usuário deverá inserir esse código no campo "CÓDIGO NUMÉRICO", conforme demonstrado na figura abaixo:

| -Se                                                                                                    | Portal de Gestão NFS-e - Contribuinte |
|----------------------------------------------------------------------------------------------------|---------------------------------------|
| PRIMEIRO ACESSO - CONFIRMAÇÃO                                                                                                    | Código numérico *                     |
| Informe ao lado o código numérico de 6 posições que<br>acabamos de enviar para o seu e-mail.                                                        | Avançar Reenviar código Cancelar      |
| Verifique sua caixa de entrada e também a área de spam.<br>Caso nenhuma mensagem chegue nos próximos minutos,<br>utilize a opção "Reenviar código". |                                       |

Assim que o usuário digitar o código numérico e clicar em "AVANÇAR", uma tela será apresentada indicando que o cadastro foi criado com sucesso, conforme demonstrado na figura abaixo:

Rua Padre Vitoriano Valente, 540 - Centro - Fone: (043) 3178 8479 - (043) 3178 8472 - CEP: 86.200-000 www.ibipora.pr.gov.br IBIPORÃ - PARANÁ

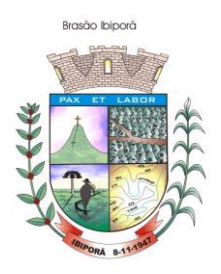

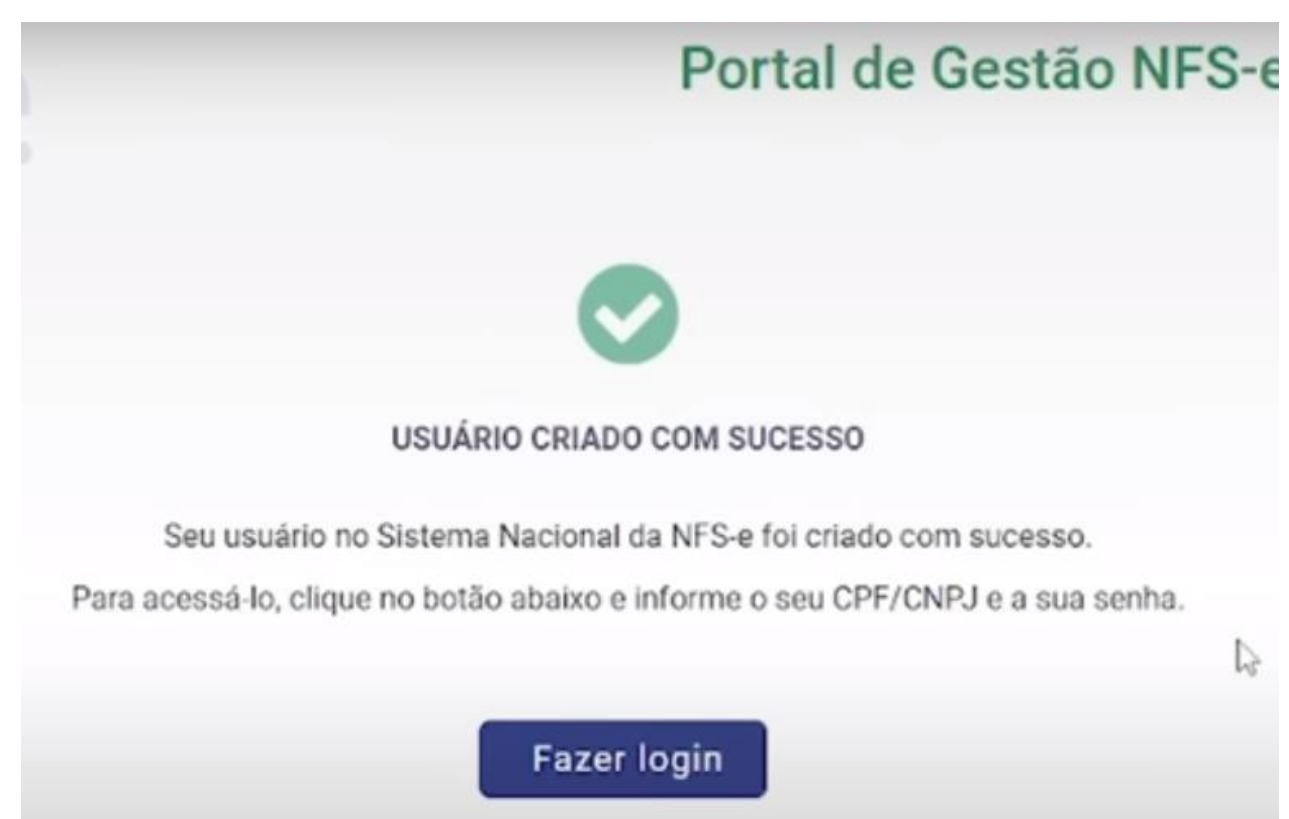

Após cadastro realizado, o usuário deverá retornar ao portal e fazer o seu acesso com o **CNPJ** e sua senha clicando no link abaixo.

https://www.nfse.gov.br/EmissorNacional/Login?ReturnUrl=%2FEmissorNacional

Agora o usuário deverá seguir o manual de emissão de NFS-e Padrão Nacional (MANUAL PARTE 2)